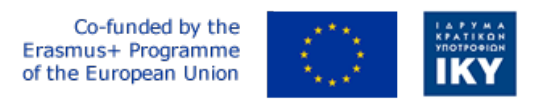

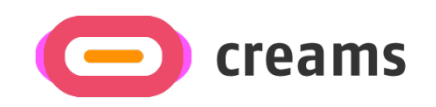

Project Code: 2021-1-EL01-KA220-HED-000027597

# CREAMS

# Scaffolding Creativity of Arts Students: Framework, Toolchain, and Educational Material on how to Create their Own Virtual Exhibitions

# Manual for the CREAMS Student Workshop and Personalized Virtual Reality Editor - Norwegian

Start date of Project Result 4: 1st February 2023 End date of Project Result 4: 31st January 2025

*Responsible Institution:* Cognitive UX GmbH *Editor and editor's email address:* Mario Belk belk@cognitiveux.de

**Disclaimer.** The European Commission support for the production of this publication does not constitute an endorsement of the contents, which reflects the views only of the authors, and the Commission cannot be held responsible for any use which may be made of the information contained therein.

| Partner 1 / Coordinator | University of Patras                           |
|-------------------------|------------------------------------------------|
| Contact Person          | Name: Dr. Christos A. Fidas                    |
|                         | <i>Email:</i> fidas@upatras.gr                 |
| Partner 2               | Aristotle University of Thessaloniki           |
| Contact Person          | Name: Dr. Efstratios Stylianidis               |
|                         | Email: sstyl@auth.gr                           |
| Partner 3               | Cognitive UX GmbH                              |
| Contact Person          | Name: Dr. Marios Belk                          |
|                         | <i>Email:</i> belk@cognitiveux.de              |
| Partner 4               | Cyprus University of Technology                |
| Contact Person          | Name: Dr. Marinos Ioannides                    |
|                         | Email: marinos.ioannides@cut.ac.cy             |
| Partner 5               | Shenkar College of Engineering, Design and Art |
| Contact Person          | Name: Dr. Rebeka Vital                         |
|                         | <i>Email:</i> rebekavital@gmail.com            |
| Partner 6               | Norwegian University of Science and Technology |
| Contact Person          | <i>Name:</i> Dr. Annett Busch                  |
|                         | Email: annett.busch@ntnu.no                    |

# CREAMS Project Consortium

# Sammendrag

Dette dokumentet gir en veiledningsmanual for CREAMS-studentverkstedet og personlig Virtual Reality-editor.

# Studentverksted

I studentenes verkstedbrukergrensesnitt kan studentene få tilgang til en rekke verktøy for å administrere kunstverk og medier, og lage og administrere utstillinger.

# Utstillinger.

Hovedutstillingens brukergrensesnitt (**figur 1**) oppsummerer hovedutstillingene som studenten har blitt tildelt, inkludert detaljer om utstillingene samt handlingsknapper for redigering hovedsakelig av utstillingene.

| Exhibitions                 |                            |            |                |                |                     |                            |           |  |  |
|-----------------------------|----------------------------|------------|----------------|----------------|---------------------|----------------------------|-----------|--|--|
| Virtual Reality Exhibitions |                            |            |                |                |                     |                            |           |  |  |
| Exhibition                  | Title                      | Space      | Start Date     | End Date       | Actions             |                            |           |  |  |
|                             | VR Exhibition              |            | Sept. 15, 2024 | Sept. 22, 2024 | VR Editor VR Viewer | Curatorial Load Exhibition |           |  |  |
| Augemented F                | <b>Reality</b> Exhibitions |            |                |                |                     |                            |           |  |  |
| Exhibition                  | Title                      |            |                | Start Date     | End Date            | e                          | Actions   |  |  |
|                             | AR Outdoor                 | Exhibition |                | Sept. 15, 2024 | Sept. 22,           | 2024                       | AR Editor |  |  |
| Mixed Reality               | Exhibitions                |            |                |                |                     |                            |           |  |  |
| Exhibition                  | Title                      |            | Start          | Date           | End Date            | Act                        | ions      |  |  |
|                             | The                        |            | Start          | Date           |                     | Act                        |           |  |  |
|                             | MR Exhib                   | pition     | Sept. 1        | 15, 2024       | Sept. 22, 2024      | MF                         | Editor    |  |  |

# Figur 1. Exhibitons brukergrensesnitt.

Videre lar Artworks Manager studentene laste opp, se og redigere både todimensjonale (2D) og tredimensjonale (3D) kunstverk.

# Trinn 1: Åpne Artworks Manager

- Logg inn på CREAMS Online Dashboard.
- Velg Illustrasjonsbehandling fra hovedmenyen.

# Trinn 2: Se gjennom kunstverkene dine

- Hovedsiden er delt inn i to seksjoner: 2D-kunstverk og 3D-kunstverk.
- Hver seksjon viser alle kunstverk du har lastet opp, og viser tittel, miniatyrbilde og opplastingsdato.

# Trinn 3: Last opp et nytt kunstverk

- Klikk på Last opp 2D-kunstverk (for bilder) eller Last opp 3D-kunstverk (for modeller).
- I dialogboksen for filvalg velger du kunstverket ditt og klikker på Åpne.
- Vent på bekreftelsesmeldingen for opplastingen.

*Trinn 4: Vis et eksisterende kunstverk* 

- I den aktuelle delen klikker du miniatyrbildet av grafikken.
- For 2D-grafikk vises en forhåndsvisning av bildet.
- For 3D-kunstverk lastes den innebygde 3D-visningen inn

| Artworks                        |              |                |         |                    |
|---------------------------------|--------------|----------------|---------|--------------------|
| Two Dimensional (2D) Artworks   |              |                |         |                    |
|                                 |              |                |         | Add New 2D Artwork |
| Artwork                         | Name         |                | Actions |                    |
|                                 | 2D Artwork   |                | View    |                    |
| Three Dimensional (3D) Artworks |              |                |         |                    |
|                                 | 2            |                |         | Add New 3D Artwork |
| Artwork                         | Name         | Actions        |         |                    |
|                                 | 3D Aphrodite | Edit 3D Viewer |         |                    |

Figur 2. Liste over todimensjonale og tredimensjonale kunstverk.

| Artworks                                                                   |       |           |
|----------------------------------------------------------------------------|-------|-----------|
| Artwork Title *                                                            |       |           |
|                                                                            |       |           |
| Artwork *                                                                  |       | 0         |
| Browse No file selected.                                                   |       |           |
| Data Type *                                                                |       |           |
| Image (.png, .jpeg)                                                        |       | ~         |
| Year                                                                       |       |           |
|                                                                            |       |           |
| Height                                                                     | Width | Depth     |
|                                                                            |       |           |
| Technique                                                                  |       |           |
|                                                                            |       |           |
| Terms for Personalization and Recommendation<br>Art terms inspired by TATE |       |           |
|                                                                            |       |           |
| Spatial context terms                                                      |       |           |
|                                                                            |       |           |
| Help Cancel                                                                |       | Save data |

Figur 3. Oppretting av todimensjonale kunstverk.

Følg trinnene nedenfor for å legge til et nytt 3D-kunstverk til CREAMS-plattformen.

Trinn 1: Skriv inn detaljer om kunstverk

- Naviger til Opprette 3D-kunstverk (figur 4)

- Fyll ut følgende felt for konsistens med 2D-opplastinger:
  - o Tittel
  - o Miniatyrbilde
  - o Datatype
  - o År, Høyde, Bredde, Dybde
  - o Teknikk brukt
  - Velg 3D-grafikktypen.
- Velg et filformat som støttes: . GLB, . GLTF, eller . OBJ (figur 5).
- Legg til relevante nøkkelord/tagger for å aktivere personlige anbefalinger.
- Klikk på Neste for å fortsette med filopplastingen.

# Trinn 2: Last opp 3D-filer

På opplastingsskjermen (figur 6) klikker du på Velg filer.

- Legg ved alle nødvendige ressurser (3D-modell, teksturkart osv.).
- Bekreft at hver fil oppfyller plattformkravene.
- Klikk på Last opp.
- En bekreftelsesmelding vises når opplastingen er fullført.

Artworks

| Artwork Title *                                                  |             |       |   |           |
|------------------------------------------------------------------|-------------|-------|---|-----------|
|                                                                  |             |       |   |           |
| Artwork Thumbnail *                                              |             |       | Θ |           |
| Browse No file selected.                                         |             |       |   |           |
| Data Type *                                                      |             |       |   |           |
|                                                                  |             |       |   | ~         |
| Year                                                             |             |       |   |           |
|                                                                  |             |       |   |           |
| Height                                                           | Width       | Depth |   |           |
|                                                                  |             |       |   |           |
| Technique                                                        |             |       |   |           |
|                                                                  |             |       |   |           |
| Terms for Personalization and Reco<br>Art terms inspired by TATE | ommendation |       |   |           |
|                                                                  |             |       |   |           |
| Spatial context terms                                            |             |       |   |           |
|                                                                  |             |       |   |           |
| Help Cancel                                                      |             |       |   | Save data |

Figur 4. Første trinn for å lage et tredimensjonalt kunstverk.

| Data Type * |   |
|-------------|---|
|             | ~ |
|             |   |
| .GLB        |   |
| .GLTF       |   |
| .OBJ        |   |

**Figur 5.** CREAMS-plattformen støtter for tiden opplasting av tredimensjonale kunstverk i . GLB, . GLTF og . OBJ-formater.

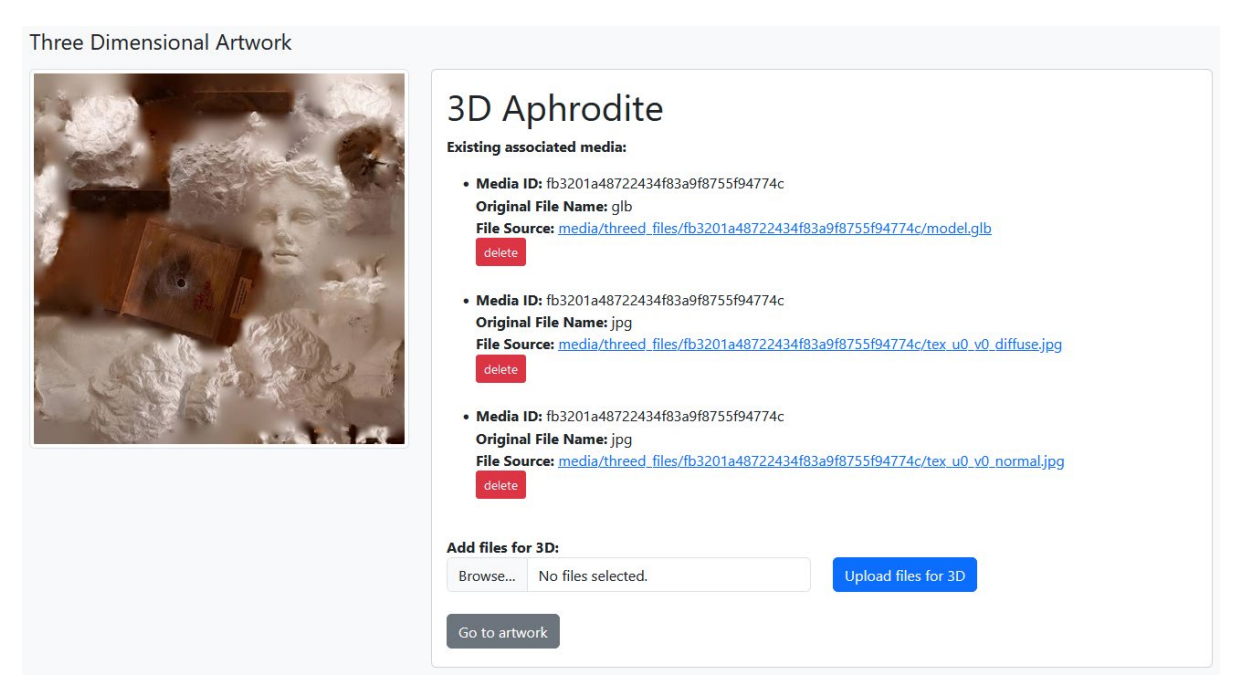

Figur 6. Studentene kan laste opp alle filer som er relevante for det tredimensjonale kunstverket.

# Personlig kunststudentverksted - Redaktør for virtuell virkelighet (VR)

Virtual reality-editoren til CREAMS er en nettbasert applikasjon som gjør det mulig for studenter å lage personlige virtual reality-utstillinger basert på kunstverkene lastet opp gjennom kunstverket.

Skap ditt utstillingsrom

- Klikk på en tom lerretsblokk for å legge til et rom.
- Det første rommet blir standard startpunkt (uthevet).
- Klikk på en blokk igjen for å fjerne den eller angi den som utgangspunkt.

#### Modular Space Creation

Click on the following canvas to create a 3D space for your exhibition. The first room you create is by default the starting point of your exhibition and its marked with a different color. You can click on a block to remove it or make it the starting point (if there is no starting point). You cannot proceed without a starting point.

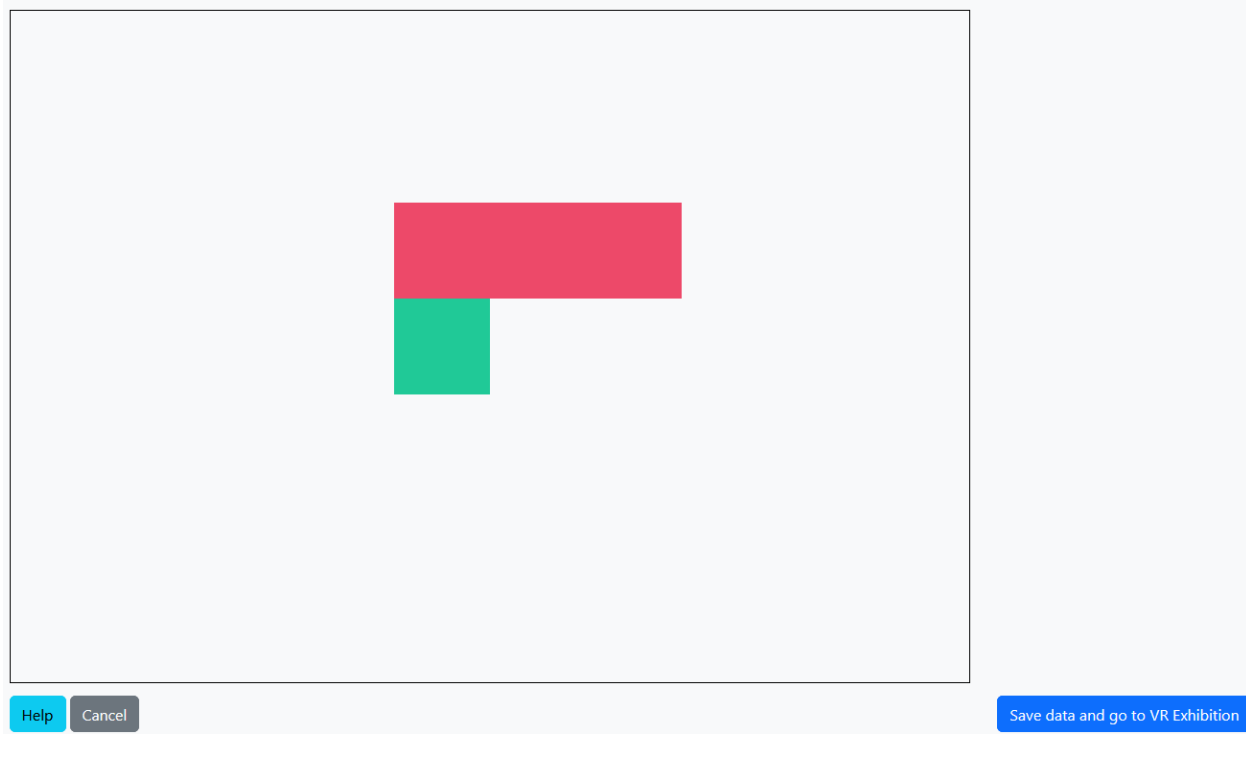

Figur 7. Modulær romskaping for en utstilling.

## Bruk redigeringspanelene/fanene

Skjermen deles inn i to områder:

- Til venstre: live 3D-visning av utstillingen din
- Høyre: verktøysett med faner for redigering

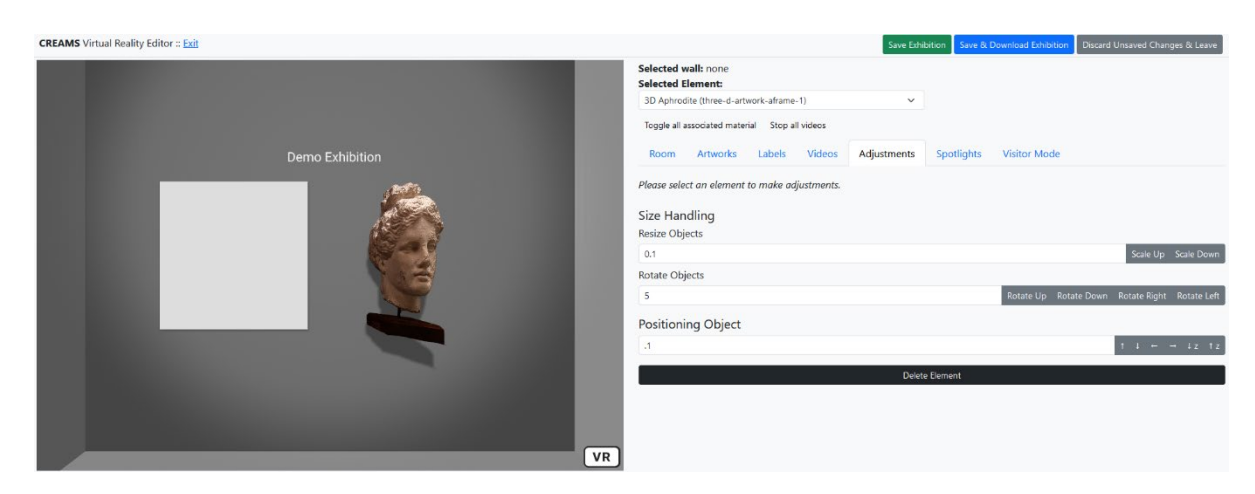

Figur 8. Hovedvisning av VR-editoren og verktøyene for redigering og administrasjon av elementer i utstillingen.

#### Romverktøy

- Velg Rom-fanen.
- Endre innstillinger for vegg, tak, gulv og omgivelseslys.

| Selected v | wall: none        |             |           |             |            |              |
|------------|-------------------|-------------|-----------|-------------|------------|--------------|
| 2D Artwor  | rk (two-d-artwork | c-aframe-1) |           | ~           |            |              |
| Toggle all | associated mater  | ial Stop a  | ll videos |             |            |              |
| Room       | Artworks          | Labels      | Videos    | Adjustments | Spotlights | Visitor Mode |
| Room C     | olors             |             |           |             |            |              |
| Ceiling Co | lor               |             |           |             |            |              |
| #FFF       | FFF               |             |           |             |            |              |
| Wall Color |                   |             |           |             |            |              |
| #FFF       | FFF               |             |           |             |            |              |
| Floor Colo | r                 |             |           |             |            |              |
| #BBB       | BBB               |             |           |             |            |              |
| Ambient    | tlight            |             |           |             |            |              |
| Ambient I  | iaht Intensity    |             |           |             |            |              |
|            | ight intensity    |             |           |             |            | •            |
| Ambient L  | ight Color        |             |           |             |            |              |
| #FFF       | FFF               |             |           |             |            |              |

Figur 9. Verktøy for redigering av romrelaterte attributter.

# Verktøy for kunstverk

- Velg Kunstverk.
- Velg en 2D- eller 3D-grafikk fra listen.
- Klikk på en vegg for å plassere den, eller aktiver «Legg til som tilknyttet materiale», og klikk deretter på et eksisterende kunstverk.

| Selected w<br>Selected E | vall: none<br>lement:            |               |        |             |            |              |  |
|--------------------------|----------------------------------|---------------|--------|-------------|------------|--------------|--|
| 3D Aphrod                | lite (three- <mark>d</mark> -art | work-aframe-  | 1)     | ~           |            |              |  |
| Toggle all a             | ssociated mater                  | rial Stop all | videos |             |            |              |  |
| Room                     | Artworks                         | Labels        | Videos | Adjustments | Spotlights | Visitor Mode |  |
| Add a                    | artwork as ass                   | ociated ma    | terial |             |            |              |  |
| 2D Artwo                 | orks                             |               |        |             |            |              |  |
| Artwork                  |                                  |               | Nam    | ie          |            | Actions      |  |
|                          |                                  | 2D Artwork    |        |             | Assign     |              |  |
| 3D Artwo                 | orks                             |               |        |             |            |              |  |
| Artwork                  |                                  |               | Name   |             |            | Actions      |  |
|                          |                                  |               | 3D Apł | nrodite     |            | Assign       |  |

Figur 10. Verktøy for å administrere og tildele kunstverk til utstillingen.

#### Verktøy for etiketter

- Velg Etiketter.
- Skriv inn teksten, og klikk deretter på en vegg for å feste den eller legge den til som knyttet til et kunstverk.

| Selected wall: none<br>Selected Element:                                                         |             |        |             |            |              |  |           |
|--------------------------------------------------------------------------------------------------|-------------|--------|-------------|------------|--------------|--|-----------|
| 3D Aphrodite (three-d-art                                                                        | work-aframe | -1)    | ~           |            |              |  |           |
| Toggle all associated material Stop all videos                                                   |             |        |             |            |              |  |           |
| Room Artworks                                                                                    | Labels      | Videos | Adjustments | Spotlights | Visitor Mode |  |           |
| Add label as associated material Please select the wall for which you would like to add a label. |             |        |             |            |              |  |           |
| Demo Exhibition                                                                                  |             |        |             |            |              |  | Add Label |

Figur 11. Verktøy for å håndtere og tildele tekstinformasjon (etiketter) til utstillingen.

#### Medieverktøy

- Velg Media.
- Velg en video, og klikk på en vegg for å bygge inn eller legge til som knyttet til et kunstverk.

| Selected wall: none<br>Selected Element: |                     | ~           |            |              |         |
|------------------------------------------|---------------------|-------------|------------|--------------|---------|
| Toggle all associated materi             | ial Stop all videos |             |            |              |         |
| Room Artworks                            | Labels Videos       | Adjustments | Spotlights | Visitor Mode |         |
| Add video as assoc Videos                | iated material      |             |            |              |         |
| Name                                     | Video               |             |            |              | Actions |
| Demo Video                               |                     | 1           |            |              | Assign  |

Figur 12. Verktøy for å administrere og tilordne videoer til utstillingen.

## Justeringsverktøy

- Velg Juster.
- Velg et element (via rullegardinmenyen eller ved å klikke på det).
- Endre størrelse, roter og flytt etter behov.

| Selected wall: none<br>Selected Element:       |             |            |                       |                          |
|------------------------------------------------|-------------|------------|-----------------------|--------------------------|
| 3D Aphrodite (three-d-artwork-aframe-1)        | ~           |            |                       |                          |
| Toggle all associated material Stop all videos |             |            |                       |                          |
| Room Artworks Labels Videos                    | Adjustments | Spotlights | Visitor Mode          |                          |
| Please select an element to make adjustments.  |             |            |                       |                          |
| Size Handling<br>Resize Objects                |             |            |                       |                          |
| 0.1                                            |             |            |                       | Scale Up Scale Down      |
| Rotate Objects                                 |             |            |                       |                          |
| 0.1                                            |             |            | Rotate Up Rotate Down | Rotate Right Rotate Left |
| Positioning Object                             |             |            |                       |                          |
| .1                                             |             |            |                       | ↑ ↓ ← → ↓z ↑z            |
|                                                | Delet       | e Element  |                       |                          |

Figur 13. Verktøy for redigering og justering av elementer (kunstverk, etiketter, videoer, tilhørende materiale) som er tildelt utstillingen.

## Spotlight-verktøy

- Velg Spotlights.

- Klikk på en vegg for å legge til en spotlight, og juster deretter farge, intensitet, vinkel og plassering.
- Fjern en spotlight via listen over tilordnede spotlights.

| Selected wall: none<br>Selected Element:                   |                          |             |                       |              |             |
|------------------------------------------------------------|--------------------------|-------------|-----------------------|--------------|-------------|
| Demo Exhib (label-1)                                       | ~                        |             |                       |              |             |
| Toggle all associated material Stop all video              | 05                       |             |                       |              |             |
| Room Artworks Labels Vic                                   | leos Adjustments         | Spotlights  | Visitor Mode          |              |             |
| Please select the wall on which you would<br>Add Spotlight | like to add a spotlight. |             |                       |              |             |
| List of Spotlights                                         |                          |             |                       |              |             |
| spotlight-1 (wall: wall-up-0)                              |                          |             |                       |              | ~           |
| Spotlight Tools                                            |                          |             |                       |              |             |
| Spotlight Color                                            |                          |             |                       |              |             |
| #FFFFF                                                     |                          |             |                       |              |             |
| Intensity                                                  | Angle                    |             | Penumbra              |              |             |
| Rotate Spotlight                                           |                          |             |                       |              |             |
| 0.1                                                        |                          |             | Rotate Up Rotate Down | Rotate Right | Rotate Left |
| Position Spotlight                                         |                          |             |                       |              |             |
| .1                                                         |                          |             |                       | t            | ↓ ← →       |
|                                                            | Delete                   | • Spotlight |                       |              |             |

Figur 15. Verktøy for tildeling og redigering av spotlights i utstillingen.

#### Besøkende-modus

- Slå på besøksmodus for å teste interaktive funksjoner (vise/skjule tilknyttet innhold, spille av/pause videoer) som en besøkende ville gjort.

| elected v<br>elected E                         | vall: none<br>lement: |        |        |             |            |              |
|------------------------------------------------|-----------------------|--------|--------|-------------|------------|--------------|
| Demo Exhib (label-1)                           |                       |        |        |             |            |              |
| Toggle all associated material Stop all videos |                       |        |        |             |            |              |
| Room                                           | Artworks              | Labels | Videos | Adjustments | Spotlights | Visitor Mode |
| Visitor N                                      | 1ode                  |        |        |             |            |              |

While in visitor mode, you may perform the following actions as a visitor would be.

1. Show or hide associated material by clicking on an artwork that has media/text associated to it

2. Start/stop videos by clicking on them

Figur 16. Besøksmodus der studenten kan teste funksjonalitet slik en besøkende ville gjort.